# SUMÁRIO

| 1. | Primeiro acesso ao portal de inscrições | 01 |
|----|-----------------------------------------|----|
|    | 1.1.Primeiro cadastro                   | 02 |
|    | 1.2.Identificado cadastro anterior      | 03 |
| 2. | Central do Candidato                    | 03 |
|    | 2.1.Candidato inscrito no processo      | 04 |
|    | 2.2.Primeiro acesso ao processo         | 04 |
|    | 2.3.Cadastro habilitado no processo     | 04 |
| 3. | Escolha da opção de interesse           | 05 |
| 4. | Geração do Boleto / Pagamento           | 08 |
|    | 4.1.Boleto bancário                     | 08 |
|    | 4.2.Cartão de Crédito                   | 09 |
|    | 4.3.Comprovante de Inscrição            | 10 |
| 5. | Recuperar Senha                         | 10 |
|    | 5.1.Por e-mail                          | 11 |

# Portal de Inscrições

1 Primeiro acesso ao portal de inscrições:

Para a proficiência da Pós-graduação o link é:

https://nucvest.com.br/pucsp/proficiencia/2021/pro-pos-graduacao-2021.html

Para a proficiência da Graduação o link é:

https://nucvest.com.br/pucsp/proficiencia/2021/pro-relacoes-internacionais-2021.html

## Tutorial Inscrições Processo de Proficiência em Línguas - NUCVEST

| FUNDAÇÃO SÃO PAULO<br>INFORMAÇÕES                   | ós-Graduação Ed.01/2021 V<br>INSCRIÇÕES | CENTRAL DO CANDIDATO                                                                            |
|-----------------------------------------------------|-----------------------------------------|-------------------------------------------------------------------------------------------------|
| PUC-SP-<br>PROFICIÊNCIA EM LÍNGUAS<br>PÓS-GRADUAÇÃO | st                                      | Nome<br>Tpo de documento<br>CPF<br>V<br>Nivel<br>Área ofertada - 1º opção de curso<br>CONTINUAR |

Escolha o tipo do documento (Preferencialmente CPF);

Preencha os números;

Clique em "CONTINUAR";

## 1.1 – Não houve identificação de cadastro na NUCVEST ou na PUC-SP;

Faça o preenchimento dos dados básicos;

| DADOS<br>BÁSICOS                           | DADOS DO<br>CURSO |
|--------------------------------------------|-------------------|
| A DADOS DO CANDIDATO                       |                   |
| Dados básicos                              |                   |
| Nome* Data de nascimento*                  |                   |
| País natal * Estado natal * Naturalidade * |                   |

Observação: asterisco "\*", indica campo com preenchimento obrigatório;

| Número | Data     | emissão |          | Data de validade |       | País de origem |   |  |
|--------|----------|---------|----------|------------------|-------|----------------|---|--|
|        | <u>ه</u> |         | <u>ه</u> |                  | iii 🔦 |                | ۵ |  |
|        |          |         |          |                  |       |                |   |  |

Após o preenchimento dos dados básicos, clique "Próximo" vá para o item 3 Escolha da opção de interesse.

**1.2** - Foi identificado que há cadastro na NUCVEST ou na PUC-SP:

"Candidato que em algum momento seja por inscrição em processos anteriores ou solicitando informações de abertura de processo, tenha se cadastrado".

Exibirá uma tela com a confirmação de que foi realizado cadastro anteriormente:

| Confirmação                                                                                                    |
|----------------------------------------------------------------------------------------------------|
| Foram encontradas informações de cadastros anteriores, você será redirecionado<br>para realizar o login e reaproveitar os dados já cadastrados. |
| Fechar                                                                                                    |

Clique em "Fechar"

O candidato será direcionado para realizar login na central do candidato; continue no item 2;

## **2** Central do Candidato:

"Candidato que tenha realizado cadastrado, em algum momento, seja por inscrição neste processo ou em processos anteriores ou solicitando informações de abertura de processo".

| FUNDAÇÃO SÃO PAULO                                                               | ção Ed.01/2021 🗸        |                                    |
|----------------------------------------------------------------------------------|-------------------------|------------------------------------|
| INFORMAÇÕES                                                                      | INSCRIÇÕES              | CENTRAL DO CANDIDATO               |
| PUC-SP•<br>PROFICIÊNCIA EM LÍNGUAS<br>PÓS-GRADUAÇÃO                              | Teo Ide<br>CPF<br>Login | ntificação<br>E v                  |
| Clique aqui para ter acesso as informações completas sobre esse processo seletiv | Senha                   |                                    |
|                                                                                  |                         | trar senha<br>21 minha senha/login |
|                                                                                  |                         | ENTRAR                             |

Preencha o login com os números do seu CPF;

Preencha a senha.

Caso não lembre a senha, siga as instruções do item 5 - Recuperar senha;

| Proficiência em Língua Estrangeira -Pós-G                                                     | Graduação Ed.01/2021 🗸     |                                                  |                                   |
|-----------------------------------------------------------------------------------------------|----------------------------|--------------------------------------------------|-----------------------------------|
| INFORMAÇÕES                                                                                   | INSCRIÇÕES                 | CENTRA                                           | L DO CANDIDATO                    |
| Olá,                                                                                          | Nova i                     | inscrição Alterar senha                          | Sair                              |
| área de interesse:                                                                            |                            | Status da inscrição                              |                                   |
| Educação: Formação de Formadores - 2 opções idioma (Participan<br>Candidato:                  | 1 Inscrição                | 14/04/2021 - 07/05/2021<br>Inscrito              | Comprovante                       |
| Email: Email: 26/04/2021<br>Forma de inscrição: on line<br>Local de realização: Prova on-line | 2 Pagamento                | Vencimento: 29/04/2021<br>Aguardando pagamento   | III Boleto<br>급 Cartão de crédito |
| Campus: Prova on-line                                                                         | 3 Seleção                  | 26/05/2021 - 28/05/2021                          |                                   |
| Educação: Formação de Formadores - 2 opções idioma (Participantes: Alunos)                    | 4 Resultado                | 17/06/2021 - 28/06/2021                          |                                   |
| Inglês<br>Espanhol                                                                            | ATENÇÃO: Para que você cor | nsiga utilizar o portal corretamente, favor desa | bilitar o bloqueador de pop-up.   |
| Alterar dados pessoais                                                                        |                            |                                                  |                                   |

#### 2.1 - Candidato Inscrito neste processo.

Recursos da central do candidato:

- Alterar dados pessoais, caso queira trocar curso ou idioma, fazer a solicitação por email concusos@fundasp.org.br;
- Alterar a senha Veja a tela no item 5.2;
- Emitir comprovante Veja modelo de comprovante no item 4.3;
- Emitir boleto para pagamento Veja modelo de boleto no item 4.1;
- Realizar o pagamento via Cartão de Crédito Veja as telas no item 4.2;
- Visualizar se o pagamento foi concretizado, lembrando que pagamento com cartão de crédito é compensado em até 12 horas e o pagamento com boleto a baixa é entre 24 e 48 horas;

**2.2** – Caso seja o seu primeiro acesso ao processo seletivo ofertado, exibirá a informação que "Você não possui inscrição neste processo seletivo"

| FUNDAÇÃO SÃO PAULO                                 | aduação Ed.01/2021 🗸 |                      |
|----------------------------------------------------|----------------------|----------------------|
| INFORMAÇÕES                                        | INSCRIÇÕES           | CENTRAL DO CANDIDATO |
| Olá, NOME DO CANDIDATO                             | Nova inscrição       | Alterar senha Sair   |
| Você não possui inscrições neste processo seletivo |                      |                      |

Clique em Nova Inscrição; continue no item 2.3;

**2.3** - Caso tenha habilitado o seu cadastro, clicando em nova inscrição, mas não o tenha concluído, será exibido seus dados básicos:

Inscrições Processo de Proficiência em Línguas - NUCVEST

Tutorial

| DADOS<br>BÁSICOS |                      |                |   |                      |   |          | 2<br>DADOS DO<br>CURSO |
|------------------|----------------------|----------------|---|----------------------|---|----------|------------------------|
|                  | A DADOS DO CANDIDATO |                |   |                      |   | ^        |                        |
|                  | Dados básicos        |                |   |                      |   |          |                        |
|                  | Nome *               |                |   | Data de nascimento * |   |          |                        |
|                  | NOME DO CANDIDATO    |                | ۵ | 17/12/1970           |   | <u>ه</u> |                        |
|                  | País natal *         | Estado natal * |   | Naturalidade *       |   |          |                        |
|                  | Brasil 🗸 🌜           | Paraná 🗸       | ۵ | Santa Amélia         | ~ | <u>ه</u> |                        |

Confira todos os seus dados e preencha os campos em branco:

Após a conferência e o preenchimento dos campos em branco, clique "Próximo" continue no item 3 Escolha da opção de interesse.

| B Escolha da opção de interesse             | •                               |                        |
|---------------------------------------------|---------------------------------|------------------------|
| Proficiência em Língua Estrangeira -Pós-Gra | iduação Ed 01/2021 →            |                        |
| INFORMAÇÕES                                 | INSCRIÇÕES                      | CENTRAL DO CANDIDATO   |
| DADOS BÁSICOS                               |                                 | 2<br>DADOS DO<br>CURSO |
| OPÇÃO DE INTERESSE                          |                                 | *                      |
|                                             |                                 | ✓ Anterior Finalizar ✓ |
| Caso a tela não mostre as opções            | clique na seta                  |                        |
| Proficiência em Língua Estrangeira -Pós-    | -Graduação Ed. 01/2021 \vee     |                        |
| INFORMAÇÕES                                 | INSCRIÇÕES                      | CENTRAL DO CANDIDATO   |
| DADOS BÁSICOS                               | •                               | 2<br>DADOS DO<br>CURSO |
| A OPÇÃO DE INTERESS                         | E                               | *                      |
| Processo seletivo e área ofertada           | 3                               |                        |
| Processo seletivo                           |                                 |                        |
| Proficiência em Língua Estrang              | geira -Pós-Graduação Ed.01/2021 | <u>`</u>               |
| Nivel                                       |                                 |                        |
| <b></b>                                     |                                 | ~ <b></b>              |
| Área ofertada - 1º opção de curso *         |                                 |                        |
|                                             |                                 | ✓ <u>●</u>             |

Note que na área ofertada tem apenas um campo disponível para o preenchimento;

Preencha o campo disponível da área ofertada que habilitará o próximo campo a ser preenchido.

| Processo seletivo e área ofertada                            |          |
|--------------------------------------------------------------|----------|
| Processo seletivo                                            |          |
| Proficiência em Língua Estrangeira -Pós-Graduação Ed.01/2021 | <u>\</u> |
| Nível                                                        |          |
| ~                                                            | • 💁      |
| Doutorado<br>Mestrado                                        |          |
| Mestrado Profissional                                        | <u></u>  |
| Forma de inscrição *                                         |          |
| ~ ~ ~                                                        | • 💁      |
| Local de realização *                                        |          |

### Preencha o segundo campo habilitado da área ofertada;

| Processo seletivo e área ofertada                                                                                                    |          |
|----------------------------------------------------------------------------------------------------|----------|
| Processo seletivo                                                                                                    |          |
| Proficiência em Língua Estrangeira -Pós-Graduação Ed.01/2021                                                                                                    | <u> </u> |
| Nível                                                                                                    |          |
| Mestrado Profissional                                                                                                    | , 💊      |
| Área ofertada - 1º opção de curso *                                                                                                    | · 💁      |
| Ciências Contábeis, Controladoria e Finanças - 1 opção de idioma (Participantes: Alunos e Candidatos)<br>Desenvolvimento de Jogos Digitais - 1 opção idioma (Participantes: Alunos e candidatos)<br>Desenvolvimento de Jogos Digitais - 2 opções idioma (Participantes: Alunos e candidatos)<br>Educação das Profissões da Saúde - 1 opção idioma (Participantes: Alunos e candidatos)<br>Educação: Formação de Formadores - 1 opção idioma (Participantes: Alunos)<br>Educação: Formação de Formadores - 1 opção idioma (Participantes: Alunos)<br>Educação: Formação de Formadores - 2 opções idioma (Participantes: Alunos)<br>Educação: Formação de Formadores - 3 opções idioma (Participantes: Alunos)<br>Educação: Formação de Formadores - 4 opções idiomas (Participantes: Alunos)<br>Governança Global e Formulação de Políticas Internacionais 1 - idioma (Participantes: Alunos e candidatos) | <u>\</u> |

Note que algumas opções estão repetidas, em até 5 vezes; esta repetição é feita em função do número de idiomas oferecidos (Alemão, Espanhol, Francês, Inglês ou Italiano).

Caso queira se inscrever para um único idioma, deve escolher o Programa ao qual está vinculado e "1 opção de idioma".

Se desejar se inscrever em mais de uma opção de idioma, escolha o Programa ao qual está vinculado seguido da quantidade de idiomas que deseja realizar o exame - por exemplos: 2 idiomas - "2 opções de idiomas"; 3 idiomas - "3 opções de idiomas", etc.;

| Processo seletivo e área ofertada                                          |  |
|----------------------------------------------------------------------------|--|
| Processo seletivo                                                          |  |
| Proficiência em Língua Estrangeira -Pós-Graduação Ed.01/2021               |  |
| Nível                                                                      |  |
| Mestrado Profissional                                                      |  |
| Área ofertada - 1º opção de curso *                                        |  |
| Educação: Formação de Formadores - 2 opções idioma (Participantes: Alunos) |  |
| Idioma - 1º opção para prova de lígua estrangeira *                        |  |
| Inglês                                                                     |  |
| ldioma - 2 ° opção para prova de lígua estrangeira *                       |  |
|                                                                            |  |
| Espanhol                                                                   |  |
| Francês<br>Inglês                                                          |  |
| Italiano                                                                   |  |

Preencha as opções de idioma que deseja realizar prova;

Confira as informações adicionais: Data e Valor da Inscrição;

Preencha as opções de Deficiências caso tenha;

| Motivo outras necessidades |          |             |
|----------------------------|----------|-------------|
|                            | Anterior | Finalizar 🗸 |

#### No final da ficha clique em "Finalizar"

Exibirá a tela de confirmação dos dados digitados;

| Confirmação dos dados da inscrição                                                                                                    |                                             |
|----------------------------------------------------------------------------------------------------|---------------------------------------------|
| Confira a seguir os dados da inscrição e caso não seja necessário realizar nenhuma alteraçã<br>condições' para finalizar sua inscrição. | io clique no botão 'Li e aceito os termos e |
| Para ocultar/exibir os grupos de informação basta clicar sobre o cabeçalho do grupo desejad                                             | 0.                                          |
|                                                                                                    |                                             |
| Ao final desta confirmação de dados da inscrição tem o termo d<br>Termo de aceite                                                       | e aceite;                                   |

Retornar ao cadastro Li e aceito

Caso tenha informação digitada errada, clique em "Retornar ao cadastro";

Concordando com o termo de aceite, clique em "Li e aceito os termos e condições"; e seguirá para a tela abaixo:

| Inscrição realizada ×                                                                                              |
|----------------------------------------------------------------------------------------------------|
| ✔<br>Sua inscrição foi cadastrada com sucesso!<br>Utilize as opções abaixo para realizar o pagamento da inscrição. |
| Pagar via boleto E Pagar com cartão Comprovante                                                                    |

4 Pagamento - Geração do Boleto ou Cartão de Crédito ou Débito:

4.1 - Caso escolha a opção "Pagar via boleto", será exibido o boleto bancário;

\* Imprima em Impressora jato de tinta (ink jet) ou laser em qualidade normal ou alta (Não use modo econômico).

\* Utilize folha A4 (210 x297 mm) e margens mínimas à esquerda e à direita do formulário.

\* Não rasure, risque, fure ou dobre a região onde se encontra o código de barras.

\*\* 28-04-2021 16:42 12587493

|                                                                                                    |                                                                                            |                                                                                                    |                                 |                           |                          |            |                                                                      |                                                                                                    | Recit                                                                                                   | bo do Pagador   |
|----------------------------------------------------------------------------------------------------|--------------------------------------------------------------------------------------------|----------------------------------------------------------------------------------------------------|---------------------------------|---------------------------|--------------------------|------------|----------------------------------------------------------------------|----------------------------------------------------------------------------------------------------|----------------------------------------------------------------------------------------------------|-----------------|
| BANCO BRADESCO                                                                                                    | S/A                                                                                        | 237-2                                                                                               | 237                             | 793.39423                 |                          | 2.2202     |                                                                      |                                                                                                    | 2 86050                                                                                                 | 000026000       |
| Local de Pagamento                                                                                                    |                                                                                            |                                                                                                    |                                 |                           |                          |            |                                                                      |                                                                                                    |                                                                                                    |                 |
| Pagável em qualquer banc                                                                                                    | :0                                                                                         |                                                                                                    |                                 |                           |                          |            |                                                                      |                                                                                                    |                                                                                                    |                 |
| Beneficiário                                                                                                    |                                                                                            |                                                                                                    |                                 |                           |                          |            |                                                                      |                                                                                                    |                                                                                                    |                 |
| Fundação São Paulo - PUC                                                                                                    | C-SP - CI                                                                                  | NPJ 60.990.751/0001                                                                                 | 1-24 , END                      | ): João Ramalho,          | N.º 182 - Perdizes CE    | EP 05008-0 | 00 - São                                                             | Paulo                                                                                                    | - SP                                                                                                    |                 |
| Data do Documento                                                                                                    | Né                                                                                         | imero do Documento                                                                                  |                                 |                           | Espécie Documento        | Aceite     |                                                                      | Data de                                                                                                    | o Processamento                                                                                         |                 |
| 26/04/2021                                                                                                    |                                                                                            | 90                                                                                                  | 077624                          |                           | DS                       | N          |                                                                      | 2                                                                                                    | 8/04/2021                                                                                               |                 |
| Uso do Banco                                                                                                    | Carteir                                                                                    | ra                                                                                                  |                                 | Espécie Moeda             | Quantidade               | 1          |                                                                      |                                                                                                    | Valor                                                                                                   |                 |
|                                                                                                    |                                                                                            | 25                                                                                                  |                                 | R\$                       |                          |            |                                                                      |                                                                                                    |                                                                                                    |                 |
| Instruções de responsabilidade<br>BNDES - cessão fiduciária<br>Boleto de inscrição Procesos eté<br>Educação: Promação de Formada<br>Número de inscrição 217<br>Nome do candidato<br>Sr. Caixa: não receber após a da<br>Sr(a). Candidato(a): pagar impret | etivo: Profi<br>ores - 2 op<br>ta de veno<br>ta de veno<br>terivelmeni                     | nte<br>iciência em Lingua Estra<br>pções idioma (Participan<br>cimento.<br>Le até a data de vencime | angeira -Pós<br>Alunos<br>ento. | s-Graduação Ed.01/2(<br>) | 021 Opção: Mestrado Prof | fissional- | Ven<br>25<br>Agêr<br>33<br>02<br>(=) V<br>(-) Di<br>(-) Di<br>(-) Di | cimento<br>9/04/20<br>ncia / Cc<br>94-4 / /<br>so Núme<br>25 / 000<br>/alor do<br>esconto<br>putras De<br>Mora / M | 21<br>digo Beneficiário<br>000537-1<br>ero<br>1725874937<br>Documento<br>7 Abatimento<br>eduçõe<br>ulta | 260,00          |
| "Lembramos que os pagam<br>Fundação São Paulo - PU<br>Pagador:<br>Jenson - Jenson - Jenson - Jenson - Jenson - Santa                                                                                                    | entos de<br>IC-SP. C<br>(1)<br>(1)<br>(1)<br>(1)<br>(1)<br>(1)<br>(1)<br>(1)<br>(1)<br>(1) | boletos sempre serã<br>NPJ: 60.990.751/00(                                                          | o para o s<br>) <b>1-24"</b>    | seguinte favorecido       | x                        |            | (=) \                                                                | /alor Co                                                                                                    | brado                                                                                                   | 12587493<br>217 |
| Sacador / Avalista                                                                                                    |                                                                                            |                                                                                                    |                                 |                           |                          |            |                                                                      |                                                                                                    |                                                                                                    |                 |
|                                                                                                    |                                                                                            |                                                                                                    |                                 |                           |                          |            | Autenticac                                                           | ňo                                                                                                    |                                                                                                    |                 |

| BANCO BRA                                                                                                    | DESC                                                            | O S/A                                                                                                    | 237-2                                                                                                 | 2379                                                                | 33942          | 3500012507400                 | 5000026000                                                                           |
|----------------------------------------------------------------------------------------------------|-----------------------------------------------------------------|----------------------------------------------------------------------------------------------------|----------------------------------------------------------------------------------------------------|---------------------------------------------------------------------|----------------|-------------------------------|--------------------------------------------------------------------------------------|
| Local de Pagament                                                                                                    | ø                                                               |                                                                                                    | II                                                                                                    |                                                                     |                |                               |                                                                                      |
| Pagável em qua                                                                                                    | alquer ba                                                       | inco                                                                                                    |                                                                                                    |                                                                     |                |                               |                                                                                      |
| Beneficiário                                                                                                    | Fun                                                             | dação São Pau                                                                                            | lo - PUC-SP - CN                                                                                      | PJ 60.990.751/000                                                   | 1-24           |                               | Vencimento<br>20104/2024                                                             |
|                                                                                                    | ENI                                                             | D: João Ramal                                                                                            | ho, N.º 182 - Perd                                                                                    | izes CEP 05008-00                                                   | 0 - São Pau    | lo - SP                       | Zorowizuzi<br>Antesia / Códino Reneficiório                                          |
| Data do Document                                                                                                    |                                                                 | Número do Doc                                                                                            | ument                                                                                                 | Espécie Document                                                    | Aceite         | Data do Processament          | 3394-4 / 000537-1                                                                    |
| 26/04/202                                                                                                    | 1                                                               | 90                                                                                                    | 77624                                                                                                 | DS                                                                  | N              | 28/04/2021                    | Nosso Número                                                                         |
| Uso do Banco                                                                                                    | Carteir                                                         | a                                                                                                    | Espécie Moeda                                                                                         | Quantidade                                                          |                | Valor                         | 025 / 000125874937                                                                   |
|                                                                                                    |                                                                 | 25                                                                                                    | R\$                                                                                                   |                                                                     |                |                               | (=) Valor do Documento<br>260,00                                                     |
| Instruções de resp                                                                                                    | onsabilid                                                       | ade do cedente                                                                                           |                                                                                                    |                                                                     |                | I                             | (-) Desconto / Abatimento                                                            |
| BNDES - cessão 1<br>Boleto de inscrição<br>Educação: Formaç<br>Número de inscrição<br>Nome do candiato<br>Sr. Caixa: não reo:<br>Sr(a). Candidato(a<br>"Lembramos que o | o Processo<br>ao de Fon<br>ao:217<br>eber após :<br>): pagar im | seletivo: Proficiér<br>madores - 2 opçõe<br>a data de vencime<br>preterivelmente a<br>ntos de boletos se | icia em Lingua Estra<br>es idioma (Participan<br>nto.<br>lé a data de vencime<br>empre serão para o s | ngeira «Pós«Graduação<br>es: Alunos)<br>nto.<br>aguinte favorecido: | 6 Ed.01/2021 C | Dpção: Mestrado Profissional- | (-) Outras Deduçõe<br>(+) Mora / Multa<br>(+) Outros Acréscimos<br>(=) Valor Cobrado |
| Fundação São<br>Pagador:                                                                                                    | Paulo - F                                                       | PUC-SP. CNPJ                                                                                             | 60.990.751/0001                                                                                       | -24"                                                                |                |                               |                                                                                      |
| Je                                                                                                    |                                                                 | SP                                                                                                    | zal                                                                                                   |                                                                     |                |                               | 12587493<br>217                                                                      |
|                                                                                                    |                                                                 |                                                                                                    |                                                                                                    |                                                                     |                |                               | Autenticação mecânica -                                                              |
| 2379286050                                                                                                    | 00002                                                           |                                                                                                    | 74930                                                                                                 | 00005370                                                            |                |                               | Ficha de Compensação                                                                 |

4.2 – Caso escolha a opção "Pagar com cartão", será exibido uma prévia dos seus dados:

| Pagamento                                                                                                    |                                                                                                 |       |
|----------------------------------------------------------------------------------------------------|-------------------------------------------------------------------------------------------------|-------|
| Dados cadastrais<br>Nome: Nt G TO<br>E-Mail: mg m p@pucsp.br<br>Bairro: Jardim Umarizal<br>UF: SP<br>Telefone: 11 44 53 | CPF: 12 115 106<br>Endereço: Jaracatia, 2 1/ ap 24 bi 30<br>Cidade: São Paulo<br>CEP: 051 4-070 |       |
|                                                                                                    |                                                                                                 | Pagar |

Clique em "Pagar" para ser direcionado a central Cielo;

| cielo                                                                                                    | Idioma: 💼 🟭 |
|----------------------------------------------------------------------------------------------------|-------------|
| Forma de pagamento<br><ul> <li>Cartão de crédito ○ Cartão de débito ○ QRCode™</li> </ul> Selecione a bandeira do seu cartão de crédito |             |
| VISA ()<br>()                                                                                                    |             |

O pagamento pode ser em crédito ou débito nas bandeiras Visa e Master ou por QRCode.

### 4.3 - Escolha a opção comprovante

Será emitido um relatório com a opção de curso e o(s) idioma(s) escolhido(s) e também o número do código de barras, que pode ser utilizado para pagamento:

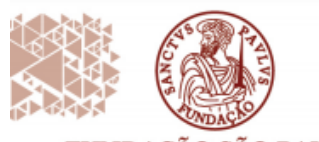

FUNDAÇÃO SÃO PAULO mantenedora da PUC-SP Rua João Ramalho, 182 - Perdizes São Paulo/SP • CEP 05008-000 Fone: (11) 3670-3333 www.pucsp.br/fundasp

Comprovante de inscrição

#### Proficiência em Língua Estrangeira -Pós-Graduação Ed.01/2021

Prezado(a) NOME DO CANDIDATO, recebemos sua inscrição para a opção Educação: Formação de Formadores - 2 opções idioma (Participantes: Alunos) - Mestrado Profissional em 26/04/2021 e ela encontra-se pendente de confirmação de pagamento.

#### Seu número de inscrição é: 217

Local de Prova: Prova on-line - Prova on-line

O(s) idioma(s) escolhido(s) foi(ram):

Espanhol

Inglês

Veja o número IPTE para pagamento do boleto via Internet banking, ou, se preferir, emita uma segunda via do boleto através do menu 2ª via de Boleto:

> 23793.39423 50001.258743 12345.123456 2 86050000026000

Código de barras.

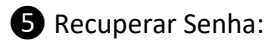

Clique em esqueci minha senha:

| Proficiência em Linguas - Cursos de G                                   | raduação Ed.01/2021 🗸   |                       |
|-------------------------------------------------------------------------|-------------------------|-----------------------|
| INFORMAÇÕES                                                             | INSCRIÇÕES              | CENTRAL DO CANDIDATO  |
| Citique aqui para ter accesso as informações completas sobre essos proc | RIÇÕES<br>Data<br>votra | identificação<br>PF Ý |

Preencha o login com o seu CPF;

Preencha a data de nascimento;

Clique em "Receber Senha".

5.1 - Será enviado um e-mail contendo uma nova senha para o seu e-mail cadastrado:

| FUNDAÇÃO SÃO PAULO                                                     | Rua João Ramalho, 182 - Perdizes<br>São Paulo/SP • CEP 05008-000<br>Fone: (11) 3670-3333<br>www.pucsp.br/fundasp |
|------------------------------------------------------------------------|----------------------------------------------------------------------------------------------------|
| Senha de acesso ao Portal de Inscrições                                |                                                                                                    |
| Prezado(a) NOME DO CANDIDATO,                                          |                                                                                                    |
| Conforme solicitado, estamos enviando sua senha de acesso ao portal de | inscrições.                                                                                                    |
| Sua senha é: 22vJ0PIOOs                                                |                                                                                                    |
|                                                                        |                                                                                                    |
|                                                                        |                                                                                                    |
| Atenciosamente,                                                        |                                                                                                    |
| FUNDAÇÃO SÃO PAULO mantenedora da PUC-SP e UNIFAI                      |                                                                                                    |

Realize login com esta senha e após logado use o botão "Alterar Senha".

5.2 - Alteração da senha:

| 9        |                                 |          |
|----------|---------------------------------|----------|
|          | Digite a nova senha novamente * |          |
| <u>∿</u> |                                 | <b>\</b> |
|          | Salvar                          |          |
|          | <u>∿</u>                        | Salvar   |

Clique em "Salvar".